# 广东职业技术学院 实训手册

课程名称: <u>Android</u> 应用开发

| 实训题目:                                                | Activity 创建启动和关闭一用户注册 |
|------------------------------------------------------|-----------------------|
| 系 别: _                                               | 信息工程学院                |
| <br>班 级:                                             |                       |
| 学号姓名:                                                |                       |
| ,〕 <u>〔</u> ] [] [] [] [] [] [] [] [] [] [] [] [] [] |                       |
|                                                      | 共元化                   |
| 指导教师:                                                | <u> </u>              |

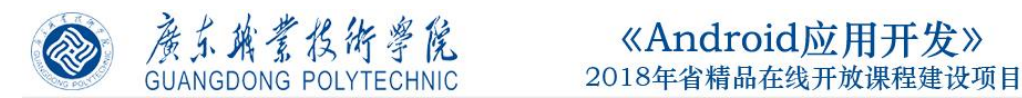

# 实训名称 4-1: Activity 创建启动和关闭一用户登录和注册

一、实训目的

通过本实训,达到如下目的:

- 1、能够创建 Activity, 了解清单配置文件 Android Manifest.xml;
- 2、能调用启动和关闭 Activity 的方法
- 二、实训知识点
  - 1、Activity 创建;
  - 2、startActivity()
  - 3, finish()

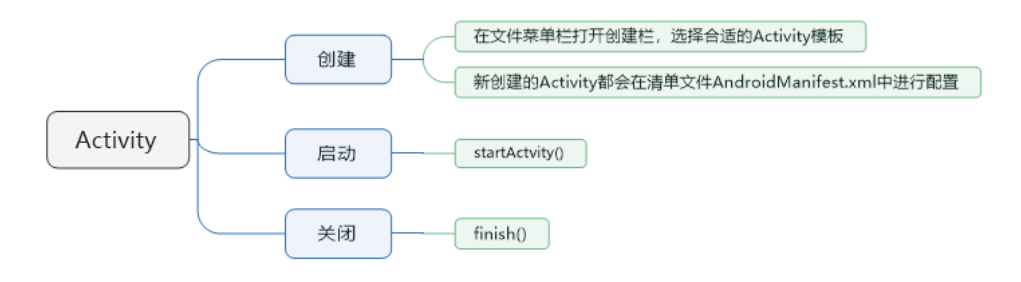

- 三、实训内容
  - 1、项目创建;
  - 2、登录注册界面设计;
  - 3、创建 Activity;
  - 4、启动 Activity;
  - 5、关闭 Activity。

| 6:00 PM | 6:00 PMI ♥ ■ |
|---------|--------------|
| 用户登录    | 用户注册         |
| 用户名     | 用户名          |
| 密码      | 密码           |
| 登录 注册   | 再次输入密码       |
|         | 电话号码         |
|         | <u>注册</u> 退出 |
|         |              |
|         |              |
|         |              |
|         |              |

四、实训详细步骤

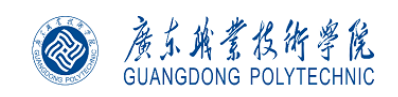

#### 一)创建 Android 项目

1、打开 Android Studio 开发环境,欢迎界面点击"New Porject"。

| 🐱 Welcome to Android Studio              | -                                                   | × |
|------------------------------------------|-----------------------------------------------------|---|
| Android Studio<br>Bumblebee   2021.1.1 P |                                                     |   |
| Projects                                 |                                                     |   |
| Customize                                | Welcome to Android Studio                           |   |
| Plugins                                  | Create a new project to start from scratch.         |   |
| Learn Android Studio                     | Open existing project from disk or version control. |   |
|                                          |                                                     |   |
|                                          | + 😑 V                                               |   |
|                                          | New Project Open Get from VCS                       |   |
|                                          | More Actions ~                                      |   |
|                                          |                                                     |   |
|                                          |                                                     |   |
|                                          |                                                     |   |
| <del></del>                              |                                                     |   |

# 图 1、开发环境

#### 2、选择项目的模板

左侧选项卡可以选择手机平板端、穿戴端、电视端和汽车端,在此选择手机平板端。 列表界面可以选择项目第一个 Activity 的模板,在此选择空模板。点击下一步。

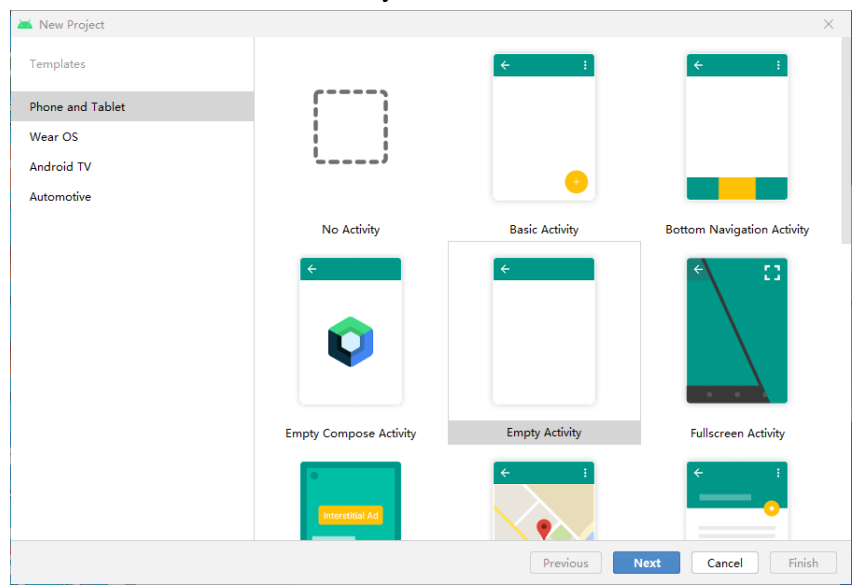

图 2、选择应用类型和 Activity 类型

# 3、配置项目信息

Name:应用程序名,应用程序用户所能看的到的名字,即软件的名字(本门课的项目命 名要求格式如: Mobile0123456789HWH0212,移动班 Mobile、软件班 SoftWare、物联网班 IOT,后接完整学号 0123456789,紧接个人姓名拼音第一个字母,最后是日期 2 月 12 日)。

Package Name: 程序包名,类名,要求在 android 系统中是唯一的,建议采用机构的反向命名。

Save location:项目保存路径(建议在实训室,D盘创建自己独立的文件夹存放自己的

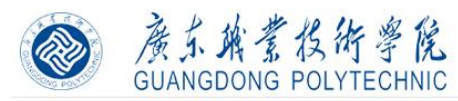

项目)。

Language: 开发语言,我们采用 Java。

Minimum API Level: 采用默认,如果要求支持 Java8,要求最低版本要求为 API 26: Android 8。

| 🛎 New Project   |                                                                                                    | ×    |
|-----------------|----------------------------------------------------------------------------------------------------|------|
| Empty Activity  |                                                                                                    |      |
| Creates a new e | mpty activity                                                                                                    |      |
| Name            | Mobile0123456789HWH0212                                                                                              |      |
| Package name    | cn.edu.gdpt.mobile0123456789hwh0212                                                                                  |      |
| Save location   | D:\Android_Workspace\Mobile0123456789HWH0212                                                                         |      |
| Language        | Java                                                                                                    |      |
| Minimum SDK     | API 21: Android 5.0 (Lollipop)                                                                                       |      |
|                 | O Your app will run on approximately 98.0% of devices.                                                               |      |
|                 | Help me choose                                                                                                    |      |
|                 | Using legacy and rolocaduport libraries will prevent you from using<br>the latest Play Services and Jetack libraries |      |
|                 |                                                                                                    |      |
|                 |                                                                                                    |      |
|                 | Braviour Next Concel                                                                                                 | nich |
|                 | Previous Next Cancel                                                                                                 | msn  |

#### 图 3、项目名称和保存路径

#### 4、项目初始界面

| Android * (D) = + th -                                                                                                    | activity main.xml 🐇 🛢 MainActivity.java 🖄                                                                                                    |
|----------------------------------------------------------------------------------------------------|----------------------------------------------------------------------------------------------------|
| Indiana * Correction * Correction * Correcti | <pre>package cn.edu.gdpt.mobile0123456789hwh0212;<br/>import<br/>public class MainActivity extends AppCompatActivity {<br/>@Override<br/>protected void onCreate(Bundle savedInstanceState) {<br/>super.onCreate(savedInstanceState);<br/>setContentView(R.layout.activity_main);</pre> |
|                                                                                                    | 7<br>}                                                                                                    |

图 4、创建好的项目

- 二)用户登录设计
  - 1、在 activity\_main.xml 布局文件添加控件, 主要属性如下。

| <i>.</i> |           |                    |
|----------|-----------|--------------------|
| 控件       | 属性        | 值                  |
| TextView | id        | tvMainTitle        |
|          | text      | 用户登录               |
| EditText | id        | edtTxtMainUserName |
|          | hint      | 用户名                |
| EditText | id        | edtTxtMainPassword |
|          | inputType | textPassword       |
|          | hint      | 密码                 |

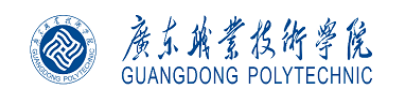

# 《Android应用开发》 2018年广东省精品在线开放课程申报

| Button | id   | btnMainLogin    |
|--------|------|-----------------|
|        | text | 登录              |
| Button | id   | btnMainRegister |
|        | text | 注册              |

| Pa          | alette                                     | Q \$                                                                     | —                    | 📚 🛇 🛛 Pixel 🗸 🔺 29 🗸 💿 AppTheme 🗸 💿 Default (en-us) 🗸                                                                                                    | A   |
|-------------|--------------------------------------------|--------------------------------------------------------------------------|----------------------|----------------------------------------------------------------------------------------------------|-----|
| , c         | Common                                     | Button                                                                   |                      | 💽 🐹 LOdp   🏒 🎢 🗓                                                                                                    |     |
| , т         | ext                                        | 🔜 ImageButton                                                            |                      |                                                                                                    |     |
| аВ          | Buttons                                    | ChipGroup                                                                | +                    |                                                                                                    |     |
| a v         | Vidgets                                    | Chip                                                                     | -                    |                                                                                                    |     |
| ¢ L         | ayouts                                     | <ul> <li>RadioGroup</li> </ul>                                           |                      | 四古際司                                                                                                    |     |
| 1 c         | Containers                                 | RadioButton                                                              |                      | 用户豆家                                                                                                    |     |
| 1 G         | Google<br>Legacy                           | <ul> <li>ToggleButton</li> <li>Switch</li> <li>FloatingAction</li> </ul> | <u>+</u>             | 四户名                                                                                                    |     |
| Co          | omponent Tr                                | ree 🌣                                                                    | _                    | 99 39                                                                                                    |     |
| د<br>د<br>1 | Constrair<br>Ab tvMair<br><u>Ab</u> edtTxt | ntLayout<br>nTitle "用户登录"<br>tMainUserName (P                            | <b>A</b><br><b>A</b> |                                                                                                    |     |
| 1           | Ab edtTxt                                  | tMainPassword (Pl                                                        | A                    | al and a second second s | ן ה |
| 1           | btnMa                                      | ainLogin "登录"                                                            | <b>A</b>             |                                                                                                    | 31  |
| 2           | btnMa                                      | ainRegister "注册"                                                         | 4                    | +                                                                                                    |     |
|             |                                            |                                                                          |                      |                                                                                                    | 1   |

# 图 5、添加控件

2、在 MainActivity.java 代码中,通过 FindViewByMe 初始化控件

| a a  | ctivity | y_main.xml × 🕜 MainActivity.java ×                                     |
|------|---------|------------------------------------------------------------------------|
| 9    |         |                                                                        |
| 10 着 | >       | <pre>public class MainActivity extends AppCompatActivity {</pre>       |
| 11   |         |                                                                        |
| 12   |         | private TextView <mark>tvMainTitle</mark> ;                            |
| 13   |         | private EditText <mark>edtTxtMainUserName</mark> ;                     |
| 14   |         | private EditText edtTxtMainPassword;                                   |
| 15   |         | private Button <mark>btnMainLogin</mark> ;                             |
| 16   |         | private Button <mark>btnMainRegister</mark> ;                          |
| 17   |         |                                                                        |
| 18   |         | @Override                                                              |
| 19 🧕 | ſĢ      | <pre>protected void onCreate(Bundle savedInstanceState) {</pre>        |
| 20   |         | <pre>super.onCreate(savedInstanceState);</pre>                         |
| 21   |         | <pre>setContentView(R.layout.activity_main);</pre>                     |
| 22   |         | initView();                                                            |
| 23   |         | }                                                                      |
| 24   |         |                                                                        |
| 25   |         | private void initview() {                                              |
| 20   |         | tymainiitie = (lextylew) findylewbyld(K.id.tymainiite);                |
| 27   |         | edtixtMainOserName = (Editlext) findViewDy1d(R.1d.edtTxtMainOserName); |
| 20   |         | editithalipassword = (collect) findviewbyld(K.lu.eatithalipassword);   |
| 29   |         | btnMainEogin = (Button) findViewById(R.id.btnMainEogin);               |
| 30   |         | Stimatinegister - (Baccon) HindviewByid(N.10.Dthmatinegister);         |
| 32   |         | λ                                                                      |
|      |         | 1                                                                      |
|      |         | MainActivity > onCreate()                                              |

3、MainActivity 实现点击事件接口,并给 2 个按钮注册事件。

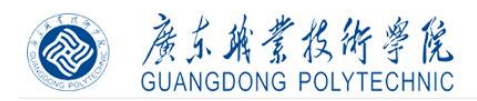

# 《Android应用开发》 2018年省精品在线开放课程建设项目

| activit | y_main.xml 🛛 🧿 MainActivity.java 🗡                                                               |
|---------|--------------------------------------------------------------------------------------------------|
| 11 🛃    | <pre>public class MainActivity extends AppCompatActivity implements View.OnClickListener {</pre> |
| 12      |                                                                                                  |
| 13      | <pre>private TextView tvMainTitle;</pre>                                                         |
| 14      | private EditText <mark>edtTxtMainUserName</mark> ;                                               |
| 15      | <pre>private EditText edtTxtMainPassword;</pre>                                                  |
| 16      | private Button <mark>btnMainLogin</mark> ;                                                       |
| 17      | private Button <mark>btnMainRegister</mark> ;                                                    |
| 18      | @Override                                                                                        |
| 19 이 🕔  | <pre>protected void onCreate(Bundle savedInstanceState) {</pre>                                  |
| 20      | <pre>super.onCreate(savedInstanceState);</pre>                                                   |
| 21      | <pre>setContentView(R.layout.activity_main);</pre>                                               |
| 22      | <pre>initView();</pre>                                                                           |
| 23      | }                                                                                                |
| 24      | @Override                                                                                        |
| 25 🐠    | public void onClick(View v) {                                                                    |
| 26      |                                                                                                  |
| 27      | <pre>private void initView() {</pre>                                                             |
| 28      | <pre>tvMainTitle = (TextView) findViewById(R.id.tvMainTitle);</pre>                              |
| 29      | <pre>edtTxtMainUserName = (EditText) findViewById(R.id.edtTxtMainUserName);</pre>                |
| 30      | <pre>edtTxtMainPassword = (EditText) findViewById(R.id.edtTxtMainPassword);</pre>                |
| 31      | <pre>btnMainLogin = (Button) findViewById(R.id.btnMainLogin);</pre>                              |
| 32      | <pre>btnMainRegister = (Button) findViewById(R.id.btnMainRegister);</pre>                        |
| 33      | <pre>btnMainLogin.setOnClickListener(this);</pre>                                                |
| 34      | <pre>btnMainRegister.setOnClickListener(this);</pre>                                             |
|         |                                                                                                  |

#### 4、在 onClick 方法中, 根据 View 参数, 处理点击事件

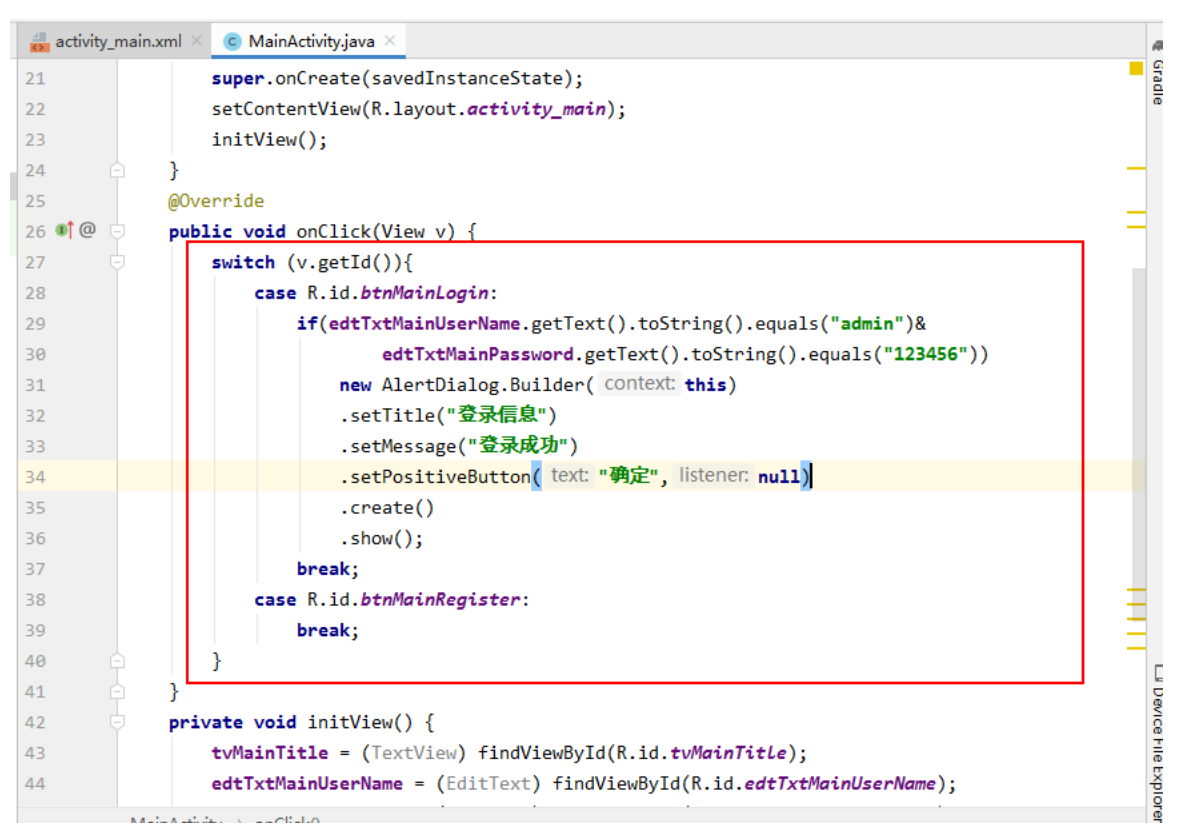

# 三) Activity 创建-用户注册设计

1、右击项目栏任何位置,选择 New-Activity,选择 Empty Activity。

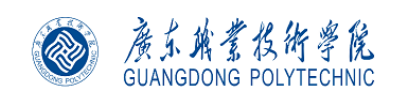

# 《Android应用开发》 2018年广东省精品在线开放课程申报

| New                                                                                                    | 🕨 💿 Java (                                               | Class                                                                     | G C 🗉 🛎 🖡 🔿 🖏 📕                                                                                                    |
|----------------------------------------------------------------------------------------------------|----------------------------------------------------------|---------------------------------------------------------------------------|----------------------------------------------------------------------------------------------------|
| Link C++ Project with Gradle                                                                                                    | 붙 Kotlin                                                 | File/Class                                                                |                                                                                                    |
| X Cut<br>□ Copy<br>Copy Path<br>Copy Path                                                                                                    | Ctrl+X<br>Ctrl+C<br>Ctrl+Shift+C<br>Ctrl+Shift+C         | id Resource File<br>id Resource Directory<br>le Data Directory            | .vity;                                                                                                    |
| Depy Reference Ctr                                                                                                    | +Alt+Shift+C<br>Ctrl+V                                   | h File Ctrl+Alt+Shift+Ins                                                 | ert 🐱 Gallery<br>Navigation Drawer Activity                                                                                         |
| Find <u>U</u> sages<br>Find in <u>P</u> ath<br>Repl <u>a</u> ce in Path<br>Analyze                                                                                                    | Alt+F7<br>Ctrl+Shift+F<br>Ctrl+Shift+R                   | so<br>Class<br>⊦ Source File<br>⊦ Header File                             | Master/Detail Flow<br>Basic Activity<br>Fullscreen Activity                                                                         |
| Refactor                                                                                                    | ▶ 🚈 Image<br>▲ Vecto                                     | e Asset<br>r Asset                                                        | Bottom Navigation Activity                                                                                                    |
| Add to F <u>a</u> vorites<br>Show Image Thumbnails<br><u>R</u> eformat Code<br>Optimize Imports<br><u>D</u> elete                                                                                                    | Ctrl+Shift+T<br>Ctrl+Alt+L<br>Ctrl+Alt+O<br>Delete       | Script<br>Worksheet<br>e Kotlin DSL Build Script<br>e Kotlin DSL Settings | Tabbed Activity         Scrolling Activity         Android Things Empty Activity         Android TV Activity         Login Activity |
| Run 'Tests in 'com.example.mobile1902345678hwh0405activity''     Debug 'Tests in 'com.example.mobile1902345678hwh0405activity''     Run 'Tests in 'com.example.mobile1902345678hwh0405activity'' with C     Ceste 'Tests' in 'com.example.mobile1900345678hwh0405activity'' with C | trl+Shift+F10 Edit F<br>AIDL<br>overage Activit<br>Autor | ile Templates<br>y<br>notive                                              | Empty Activity     Blank Wear Activity     Settings Activity                                                                        |

# 图 6、创建 Activity

2、创建新的 Activity 名称为 RegisterActivity, 然后点击完成。

|   | Creates a new    | empty activity                              |   |
|---|------------------|---------------------------------------------|---|
|   | Activity Name:   | RegisterActivity                            |   |
| ÷ |                  | ✓ Generate Layout File                      |   |
|   | Layout Name:     | activity_register                           |   |
|   |                  | Launcher Activity                           |   |
|   | Package name:    | com.example.mobile1902345678hwh0405activity | • |
|   | Source Language: | Java                                        | • |
|   |                  |                                             |   |
|   |                  |                                             |   |
|   |                  |                                             |   |

# 图 8、创建 Activity

3、在 register\_main.xml 布局文件添加控件, 主要属性如下。

| 控件       | 属性   | 值                      |  |
|----------|------|------------------------|--|
| TextView | id   | tvRegisterTitle        |  |
|          | text | 用户登录                   |  |
| EditText | id   | edtTxtRegisterUserName |  |
|          | hint | 用户名                    |  |
| EditText | id   | edtTxtRegisterPassword |  |

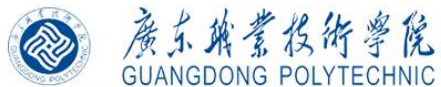

# 廣东旗業投伤學院 《Android应用开发》 GUANGDONG POLYTECHNIC 2018年省精品在线开放课程建设项目

|                                                                                                    |                                                                                                    | inputType                  | е                | textPassw                                                                                                  | /ord                    |                |
|----------------------------------------------------------------------------------------------------|----------------------------------------------------------------------------------------------------|----------------------------|------------------|----------------------------------------------------------------------------------------------------|-------------------------|----------------|
|                                                                                                    | hint 密码                                                                                                    |                            |                  |                                                                                                    |                         |                |
|                                                                                                    | EditText                                                                                                    | id                         |                  | edtTxtRegisterP                                                                                            | edtTxtRegisterPassword2 |                |
|                                                                                                    |                                                                                                    | inputType                  | e                | textPassw                                                                                                  | vord                    |                |
|                                                                                                    |                                                                                                    | hint                       |                  | 再次输入                                                                                                    | 密码                      |                |
|                                                                                                    | EditText                                                                                                    | EditText id                |                  | edtTxtRegiste                                                                                              | erPhone                 |                |
|                                                                                                    |                                                                                                    | hint                       |                  | 电话号                                                                                                    | 码                       |                |
|                                                                                                    | Button                                                                                                    | Button id                  |                  | btnRegisterR                                                                                               | egister                 |                |
|                                                                                                    |                                                                                                    | text                       |                  | 注册                                                                                                    |                         |                |
|                                                                                                    | Button                                                                                                    | on id                      |                  | btnRegiste                                                                                                 | erExit                  |                |
|                                                                                                    |                                                                                                    | text                       | text             |                                                                                                    |                         |                |
| activity                                                                                                    | main.xml × 💿 MainAc                                                                                                    | ctivity.java 🛛 🚚 act       | tivitv reai      | ster.xml × 💿 Registe                                                                                       | rActivity.iava          | ×              |
|                                                                                                    | -                                                                                                    |                            |                  | • • • •                                                                                                    |                         |                |
|                                                                                                    |                                                                                                    |                            |                  |                                                                                                    |                         |                |
| <b>D</b> _1_44_                                                                                                    | 0 *                                                                                                    |                            |                  | 20                                                                                                    | C D-f-uk                | (              |
| Palette                                                                                                    | Q. \$\$                                                                                                    | - 📚 🔍 🗆 Pix                | cel 🗸 🔺          | 29 v   AppTheme v                                                                                          | 🛇 Default               | (en-us) 🗸      |
| Palette<br>Common                                                                                                    | Q 🌣 –<br>Ab TextView                                                                                                    | - 🍭 🔍 🗆 Pix<br>o, 🔌 _0dp _ | (el∨ 🛎<br>√x 🎢   | 29 ∨ ® AppTheme ∨<br><u>:</u>                                                                              | 🔇 Default               | (en-us) 🗸      |
| Palette<br>Common<br>Text                                                                                                    | Q ✿<br>Ab TextView<br>Ab Plain Text<br>Ab Password                                                                                                    | - 📚 🔍 🗆 Pix                | (el∨ 🛎<br>Jx ≫   | 29 ∨ ® AppTheme ∨<br>Ţ                                                                                     | S Default               | : (en-us) 🗸    |
| Palette<br>Common<br>Text<br>Buttons                                                                                                    | Ab TextView<br>Ab TextView<br>Ab Plain Text<br>Ab Password<br>Ab Password (Nu                                                                                                    | - 📚 🚫 🗆 Pix                | (el ∨ 🔺<br>∫x 🌾  | 29 ~ ⑥ AppTheme ~<br>王,<br>田白計画                                                                            | S Default               | (en-us) v      |
| Palette<br>Common<br>Text<br>Buttons<br>Widgets                                                                                                    | Ab TextView<br>Ab TextView<br>Ab Plain Text<br>Ab Password<br>Ab Password (Nu<br>Ab E-mail                                                                                                    | - 📚 🔍 🗆 Pix                | cel ∨ 🔺<br>∫× ≫  | 29 ~ ⑥ AppTheme ~<br>工<br>用户注册                                                                             | S Default               | (en-us) v      |
| Palette<br>Common<br>Text<br>Buttons<br>Widgets<br>Layouts                                                                                                    | Ab TextView<br>Ab TextView<br>Ab Plain Text<br>Ab Password<br>Ab Password (Nu<br>Ab E-mail<br>Ab Phone<br>Ab Dectal Address                                                                                                    | - 📚   🔍   🗆 Pix            | cel ∨ 🔺<br>√x ※  | 29 ~ ⑥ AppTheme ~<br>王<br>用户注册                                                                             | S Default               | (en-us) v      |
| Palette<br>Common<br>Text<br>Buttons<br>Widgets<br>Layouts<br>Container                                                                                         | Q       ✿       -         Ab TextView       Ab       Plain Text         Ab       Plain Text       Ab         Ab       Password       Ab         Ab       E-mail       Ab         Ab       Phone       Ab         Ab       Postal Address       Ab         Ab       Multiline Text       Ab                                                                                                    | - 📚 💭 🗆 Pix                | cel ∨ 👗<br>√× ≫  | 29 ~ ⑥ AppTheme ~<br>王<br>用户注册                                                                             | S Default               | : (en-us) \vee |
| Palette<br>Common<br>Text<br>Buttons<br>Widgets<br>Layouts<br>Container<br>Google                                                                               | Ab TextView<br>Ab TextView<br>Ab Plain Text<br>Ab Password<br>Ab Password (Nu<br>Ab E-mail<br>Ab Phone<br>Ab Postal Address<br>Ab Multiline Text<br>Ab Time                                                                                                    | - 📚 🚫 🗆 Pix                | cel ∨ 🛎<br>J_× ≫ | 29 ~ ⑥ AppTheme ~<br>王<br>用户注册<br><sup>用户</sup> 名                                                          | S Default               | : (en-us) \vee |
| Palette<br>Common<br>Text<br>Buttons<br>Widgets<br>Layouts<br>Container<br>Google<br>Legacy                                                                     | Ab TextView         Ab TextView         Ab Plain Text         Ab Password         Ab Password (Nu         Ab E-mail         Ab Phone         Ab Postal Address         Ab Time                                                                                                    | - 📚 💭 🗆 Pix                | cel v 🔺          | 29 ~ <b>⑥</b> AppTheme ~<br>王<br><b>用户注册</b><br><sup>周户名</sup>                                             | S Default               | : (en-us) \vee |
| Palette<br>Common<br>Text<br>Buttons<br>Widgets<br>Layouts<br>Container<br>Google<br>Legacy<br>Component                                                        | Ab TextView Ab Plain Text Ab Password Ab Password (Nu Ab E-mail Ab Phone Ab Postal Address Ab Multiline Text Ab Time                                                                                                    | - 📚 🔍 🗆 Pix                | cel ∨ 🛎<br>J × ≫ | 29 ~ <b>⑥</b> AppTheme ~<br><u> 正</u><br><b> 用户注册</b><br>周户名<br>一<br>一<br>一                                | S Default               | : (en-us) \vee |
| Palette<br>Common<br>Text<br>Buttons<br>Widgets<br>Layouts<br>Container<br>Google<br>Legacy<br>Component                                                        | Ab TextView Ab Plain Text Ab Password Ab Password Ab Password (Nu Ab E-mail Ab Phone Ab Postal Address Ab Multiline Text Ab Time Tree                                                                                                    | - 📚 😡 🗆 Pix                | cel ∨ 🛎<br>√x ※  | 29 ~                                                                                                    | S Default               | : (en-us) \vee |
| Palette<br>Common<br>Text<br>Buttons<br>Widgets<br>Layouts<br>Container<br>Google<br>Legacy<br>Component<br>Component                                           | Q \$ —<br>Ab TextView<br>Ab Plain Text<br>Ab Password<br>Ab Password (Nu<br>Ab E-mail<br>Ab Phone<br>Ab Postal Address<br>Ab Multiline Text<br>Ab Time                                                                                                    | - 📚 🔍 🗆 Pix                | (el ∨ 🛎<br>J × ≫ | 29 ~        ④ AppTheme ~         正          用户名          周穴输入密码          电话号码                              | S Default               | :(en-us) ∨     |
| Palette<br>Common<br>Text<br>Buttons<br>Widgets<br>Layouts<br>Container<br>Google<br>Legacy<br>Component<br>Ab tyRe<br>Ab edtT                                  | Q 本 -<br>Ab TextView<br>Ab Plain Text<br>Ab Password<br>Ab Password (Nu<br>Ab E-mail<br>Ab Phone<br>Ab Postal Address<br>Ab Multiline Text<br>Ab Time                                                                                                    | - 📚 😡 🗆 Pix                | cel ∨ 🛎<br>√x ※  | 29 ~           正,            用户名         國码         再次输入密码         电话号码                                    | S Default               | (en-us) ~      |
| Palette<br>Common<br>Text<br>Buttons<br>Widgets<br>Layouts<br>Container<br>Google<br>Legacy<br>Component<br>Ab tyRe<br>Ab edtī<br>Ab edtī                       | Q 本 —<br>Ab TextView<br>Ab Plain Text<br>Ab Password<br>Ab Password (Nu<br>Ab E-mail<br>Ab Phone<br>Ab Postal Address<br>Ab Multiline Text<br>Ab Time<br>Tree 本 —<br>aintLayout<br>egisterTitle "用户注册" A<br>fxtRegisterPassword A<br>fxtRegisterPassword A<br>fxtRegisterPassword A                                                                                                    | - 📚 💭 🗆 Pix                | (el ∨ 🛎          | 29 ~                                                                                                    | S Default               | (en-us) ~      |
| Palette<br>Common<br>Text<br>Buttons<br>Widgets<br>Layouts<br>Container<br>Google<br>Legacy<br>Component<br>Constra<br>Ab tyRe<br>Ab edtī<br>Ab edtī<br>Ab tyRe | Q 本 -<br>Ab TextView<br>Ab Plain Text<br>Ab Password<br>Ab Password (Nu<br>Ab E-mail<br>Ab Phone<br>Ab Postal Address<br>Ab Multiline Text<br>Ab Time<br>Trree 本 -<br>aintLayout<br>egisterTitle "用户注册" A<br>fxtRegisterPassword A<br>fxtRegisterPassword A<br>fxtRegisterPhone (Plain A                                                                                                    | - 📚 😡 🗆 Pix                | (e  ∨ 🚨          | 29 ~        ④ AppTheme ~         正、         用户名         國內         周次输入密码         电话号码         注册       週出 | S Default               | (en-us) ~      |
| Palette<br>Common<br>Text<br>Buttons<br>Widgets<br>Layouts<br>Container<br>Google<br>Legacy<br>Component<br>Constra<br>Ab tyRe<br>Ab edt1<br>Ab edt1<br>Ab btnf | Q 本 —<br>Ab TextView<br>Ab Plain Text<br>Ab Password<br>Ab Password (Nu<br>Ab Password (Nu<br>Ab Password (Nu<br>Ab Postal Address<br>Ab Multiline Text<br>Ab Multiline Text<br>Ab Time<br>Tree 本 —<br>aintLayout<br>sgisterTitle "用户注册" A<br>fxtRegisterPassword A<br>fxtRegisterPassword A<br>fxtRegiste | - 📚 😡 🗆 Pix                | (el ∨ 🛎          | 29 ~         AppTheme ~         正,          用户名          周六箱入密码          直话号码          進酬       選出         | S Default               | : (en-us) ∨    |

4、在 RegisterActivity.java 代码中,通过 FindViewByMe 初始化控件

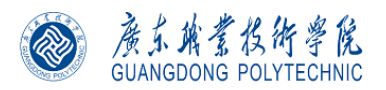

| 🚑 activit | ty_main.xml 🛛 🧿 MainActivity.java 👋 🏭 activity_register.xml 🗡 🌀 RegisterActivity.java 🛛     |
|-----------|---------------------------------------------------------------------------------------------|
| 18        | private Button btnRegisterExit;                                                             |
| 19        |                                                                                             |
| 20        | @Override                                                                                   |
| 21 🔍 🤇    | <pre>protected void onCreate(Bundle savedInstanceState) {</pre>                             |
| 22        | <pre>super.onCreate(savedInstanceState);</pre>                                              |
| 23        | <pre>setContentView(R.layout.activity_register);</pre>                                      |
| 24        | <pre>initView();</pre>                                                                      |
| 25        | ↓ }                                                                                         |
| 26        |                                                                                             |
| 27 3      | <pre>private void initView() {</pre>                                                        |
| 28        | <pre>tvRegisterTitle = (TextView) findViewById(R.id.tvRegisterTitLe);</pre>                 |
| 29        | <pre>edtTxtRegisterUserName = (EditText) findViewById(R.id.edtTxtRegisterUserName);</pre>   |
| 30        | <pre>edtTxtRegisterPassword = (EditText) findViewById(R.id.edtTxtRegisterPassword);</pre>   |
| 31        | <pre>edtTxtRegisterPassword2 = (EditText) findViewById(R.id.edtTxtRegisterPassword2);</pre> |
| 32        | <pre>edtTxtRegisterPhone = (EditText) findViewById(R.id.edtTxtRegisterPhone);</pre>         |
| 33        | <pre>btnRegisterRegister = (Button) findViewById(R.id.btnRegisterRegister);</pre>           |
| 34        | <pre>btnRegisterExit = (Button) findViewById(R.id.btnRegisterExit);</pre>                   |
| 35        | }                                                                                           |
| 36        | }                                                                                           |
|           |                                                                                             |

- 图 9、添加获取控件的代码
- 5、以匿名内部类方式,添加按钮的点击事件。

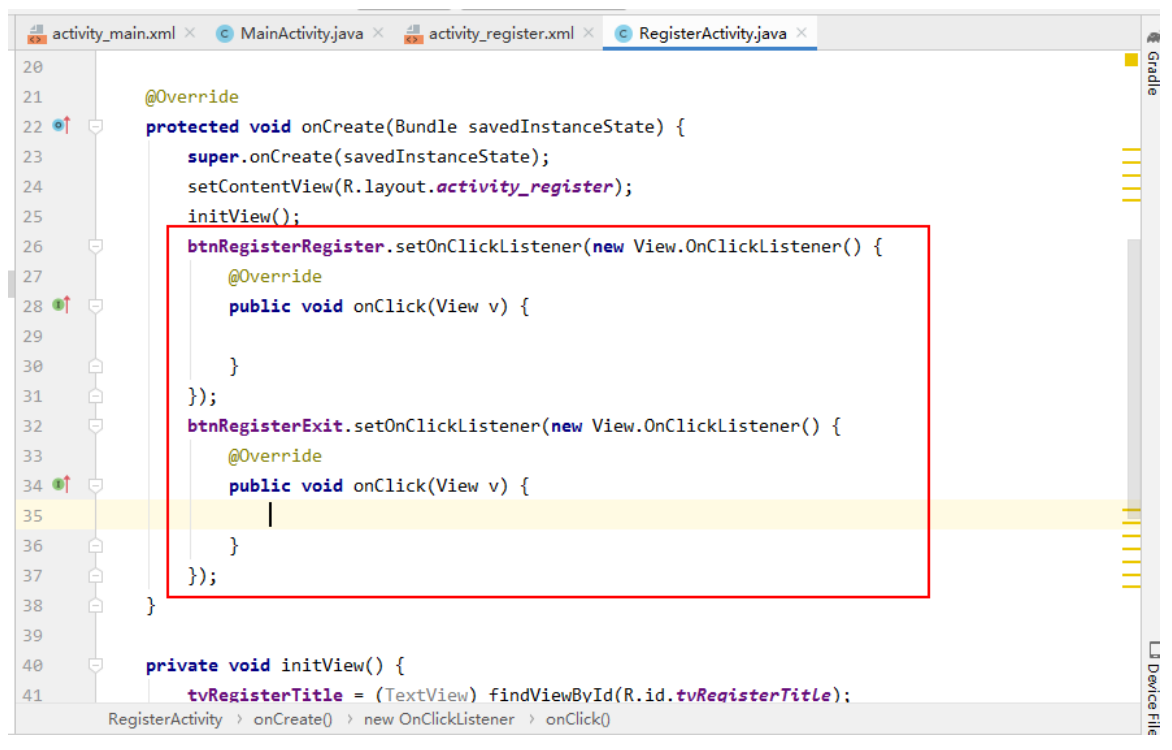

图 10、添加触摸事件类

# 四)Activity 启动

1、在 MainActivity.java 代码中,编写注册按钮点击事件代码。

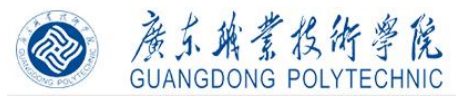

# 《Android应用开发》 2018年省精品在线开放课程建设项目

| 🚜 activity_main.xml 🛛 🥝 MainActivity.java 🖄 🏭 activity_register.xml 👋 🌀 RegisterActivity.java 🗡       |
|----------------------------------------------------------------------------------------------------|
| 27 🐠 @ 🖓 public void onClick(View v) {                                                                |
| <pre>28 switch (v.getId()){</pre>                                                                     |
| 29 case R.id.btnRegisterRegister:                                                                     |
| <pre>30 if(edtTxtMainUserName.getText().toString().equals("admin")&amp;</pre>                         |
| 31 edtTxtMainPassword.getText().toString().equals("123456"))                                          |
| 32 new AlertDialog.Builder( context: this)                                                            |
| 33 .setTitle("登录信息")                                                                                  |
| 34 .setMessage("登录成功")                                                                                |
| 35 .setPositiveButton( text: "确定", listener: null)                                                    |
| 36 .create()                                                                                          |
| 37 .show();                                                                                           |
| 38 break;                                                                                             |
| 39 case R.id.btnRegisterExit:                                                                         |
| 40 // 定义Intent对象                                                                                      |
| <pre>41 Intent intent = new Intent( packageContext: MainActivity.this, RegisterActivity.class);</pre> |
| 42 startActivity(intent);//开启新的Activity                                                               |
| 43 break;                                                                                             |
| 44 🕒 }                                                                                                |
| 45 🕒 }                                                                                                |
| 46 private void initView() {                                                                          |
| <pre>47 tvMainTitle = (TextView) findViewById(R.id.tvRegisterTitle);</pre>                            |
| <pre>48 edtTxtMainUserName = (EditText) findViewById(R.id.edtTxtRegisterUserName);</pre>              |

图 11、启动代码

五) Activity 关闭

1、在 RegisterAcitvity.java 代码中,编写退出点击事件代码

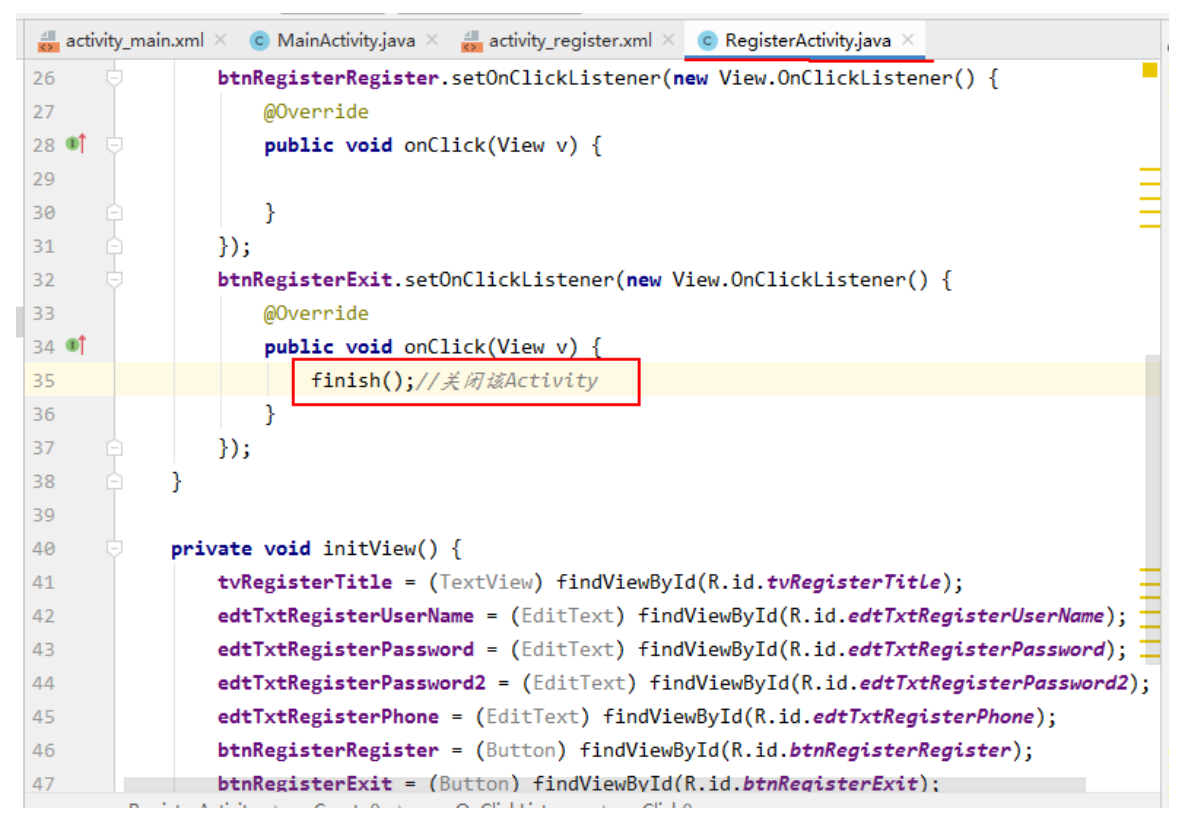

图 14、关闭代码

15、运行测试

五、实训总结

1、按照此实训手册,能否实现实训手册中的预期结果:

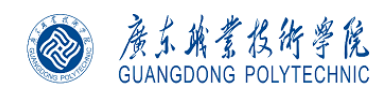

- 2、在操作过程中,哪些步骤描述不清楚:
- 3、通过该实训,对下列操作掌握的情况如何:
  - 3.1 在创建 Intent 对象的过程
  - 3.2 在启动新的 Activity 的过程